# **Ohio Personal Income Tax Extensions**

**Ohio Extension Payment instructions:** 

**Online payment** 

Step 1:

Click on the below link

https://tax.ohio.gov

(Note:-This link opens only via U.S IP address.)

### Step 2:

Click on Pay online

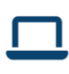

#### OH|TAX eServices - File Now

Register for OH|TAX eServices to view your account, view and make payments, view and print tax documents VIEW ALL SE...

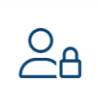

ID Verification Letter Did You Get an Identity Verification Letter?

TAKE QUIZ

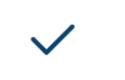

Check My Refund Status

To obtain the refund status of your current year tax return CHECK STATUS

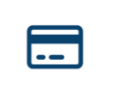

Pay Online Make a Payment by Electronic Check or Credit/Debit Card

LEARN MORE

## Step 3:

## Click on Guest payment service

|                           | Payments by Electronic Check or Credit/Debit                                                                                                    |                                      |  |  |  |  |
|---------------------------|----------------------------------------------------------------------------------------------------|--------------------------------------|--|--|--|--|
| INDIVIDUALS               | Card<br>Several options are available for paying your Ohio and/or school district income tax. For                                                                                                    | Help                                 |  |  |  |  |
| FILE NOW                  | general payment questions call us toll free at 1-800-282-1780 (1-800-750-0750 for persons<br>who use text telephones (TTYs) or adaptive telephone equipment).<br>If you are remitting for both Ohio and school district income taxes, you must remit each<br>payment as a separate transaction. |                                      |  |  |  |  |
| ID VERIFICATION<br>LETTER |                                                                                                    |                                      |  |  |  |  |
| CHECK MY REFUND<br>STATUS | Pay via Guest Payment Service                                                                                                    | <u>Interest F</u><br><u>Annual R</u> |  |  |  |  |
| INDIVIDUAL INCOME         |                                                                                                    | Laws, Ru                             |  |  |  |  |
| ТАХ                       | Pay via OH TAX eServices                                                                                                    |                                      |  |  |  |  |

### Step 4:

Enter your information and select payment type as Extension payment

| 4 Home                   |            |        |
|--------------------------|------------|--------|
| Payment                  |            |        |
| 0                        |            |        |
| Taxpayer Information     |            |        |
| Taxpayer Information     |            |        |
| Last Name *              |            |        |
| Required                 |            |        |
| SSN *                    |            |        |
| Required                 |            |        |
| Payment Type (More Info) |            |        |
| Extension Payment 🗸      |            |        |
| Email *                  |            |        |
| Required                 |            |        |
| Required                 |            |        |
|                          |            |        |
| Cancel                   | < Previous | Next > |

### Step 5:

Select Tax account as Individual Income Tax, and enter Filing period

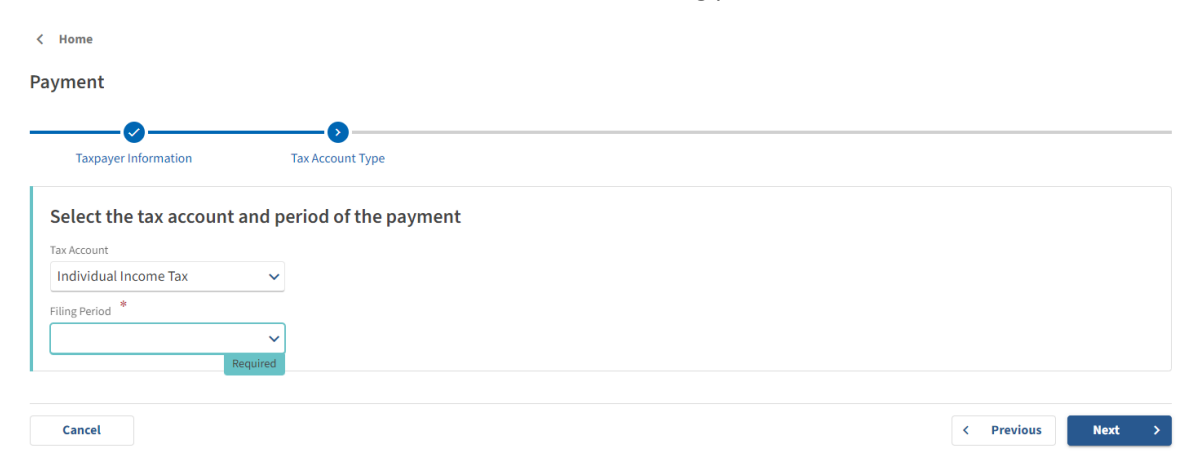

### Step 6:

Select payment option and make payment

| < Home                                                                                           |                  |                 |  |            |        |
|--------------------------------------------------------------------------------------------------|------------------|-----------------|--|------------|--------|
| Payment                                                                                          |                  |                 |  |            |        |
| Taxpayer Information                                                                             | Tax Account Type | Payment Options |  |            |        |
| Payment Options<br>How do you want to pay?<br>Electronic Check<br>Make an ACH Payment. (No Fees) |                  |                 |  |            |        |
| Credit/Debit Card<br>Make a Credit/Debit Card Payment. (                                         | Fees Will Apply) |                 |  |            |        |
| Cancel                                                                                           |                  |                 |  | < Previous | Next > |

# Alternate way of Payment:

You can pay the tax balance due for your Ohio extension with Form IT 40P